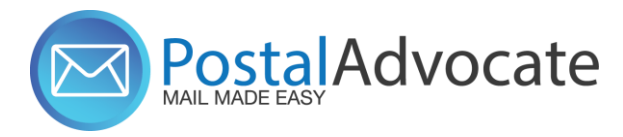

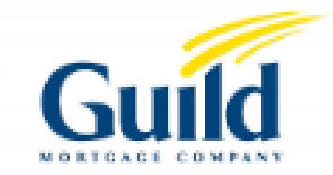

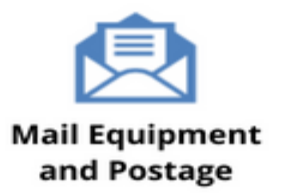

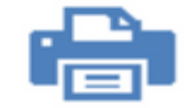

Home and Small Office Mail

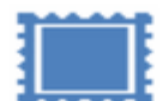

USPS® Permit Accounts

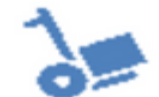

Outsourced Mail Services

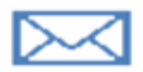

Expedited Document and Parcel Shipping

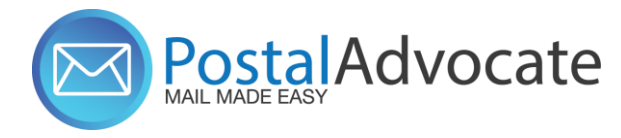

- Login to PitneyShip Pro
- Click on the Supplies tab and go to "stamp Sheet & Rolls

| PitneyShip <sup>®</sup> Pro Shipping & Mailing |                    | Supplies Support        |                       |
|------------------------------------------------|--------------------|-------------------------|-----------------------|
| Shipping Labels Stamps                         | Certified Mail Shi | PitneyShip™ Store       | Free Carrier Supplies |
|                                                |                    | Shipping Labels         | USPS Supplies         |
|                                                |                    | Label Printers & Scales | FedEx Supplies        |
|                                                |                    | Stamp Sheet & Rolls     | UPS Supplies          |
|                                                |                    | Mailing Boxes           |                       |
|                                                |                    | Padded Envelopes        |                       |
|                                                |                    | Business Envelopes      |                       |

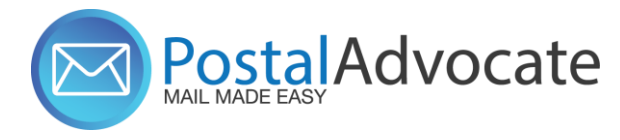

• Find Supply Part Item #SL-SPM11 - Cost \$4.99 for 120 Stamps (6 sheets). Choose the quantity you wish to order and hit "Add to Cart".

|                                 | Reading? Assessment | 1 101 0 10 Million 1 | 1010 10100    |  |  |
|---------------------------------|---------------------|----------------------|---------------|--|--|
|                                 | -                   |                      | 1 St (1997)   |  |  |
|                                 |                     |                      |               |  |  |
|                                 |                     | No.                  |               |  |  |
|                                 | _                   |                      |               |  |  |
|                                 | -                   | straining straining  | -             |  |  |
|                                 |                     |                      |               |  |  |
|                                 |                     | -                    | -             |  |  |
|                                 |                     |                      |               |  |  |
|                                 | -                   |                      |               |  |  |
|                                 |                     |                      |               |  |  |
|                                 | and a               |                      |               |  |  |
|                                 | 190                 |                      | pirag bases @ |  |  |
|                                 |                     |                      |               |  |  |
| Iten                            | n #SL·              | -SPM11               |               |  |  |
|                                 |                     |                      |               |  |  |
|                                 |                     |                      |               |  |  |
| Postage Sheets for Stamp        |                     |                      |               |  |  |
| 5                               |                     |                      |               |  |  |
| Printing (6 sheets: 120 labels) |                     |                      |               |  |  |
| ,                               |                     |                      |               |  |  |
|                                 |                     |                      |               |  |  |
|                                 |                     |                      |               |  |  |
|                                 |                     |                      |               |  |  |
|                                 |                     |                      |               |  |  |
| ÷ ,                             | 00                  | ÷                    |               |  |  |
| <del>\$4.99</del> \$4.49        |                     |                      |               |  |  |
|                                 |                     |                      |               |  |  |
|                                 |                     |                      |               |  |  |

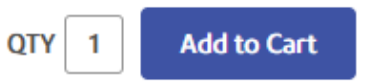

• Continue to checkout. Confirm the shipping address is correct. Choose shipping method and click "Enter Billing"

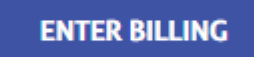

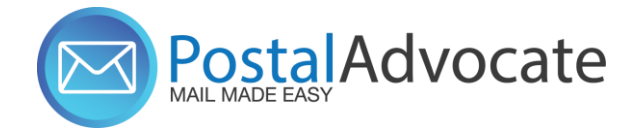

Choose Billing Address as address listed below.

Choose Purchase Power for Payment Method and click review order.

Confirm all information is correct and click "Place Your Order"

Choose Billing Address\*

Guild Mortgage Company, 5887 Copley Dr, San Diego, CA, 92111-7906

GUILD MORTGAGE COMPANY, 5887 Copley Dr, San Diego, CA, 92111-7906

#### Choose Payment Method\*

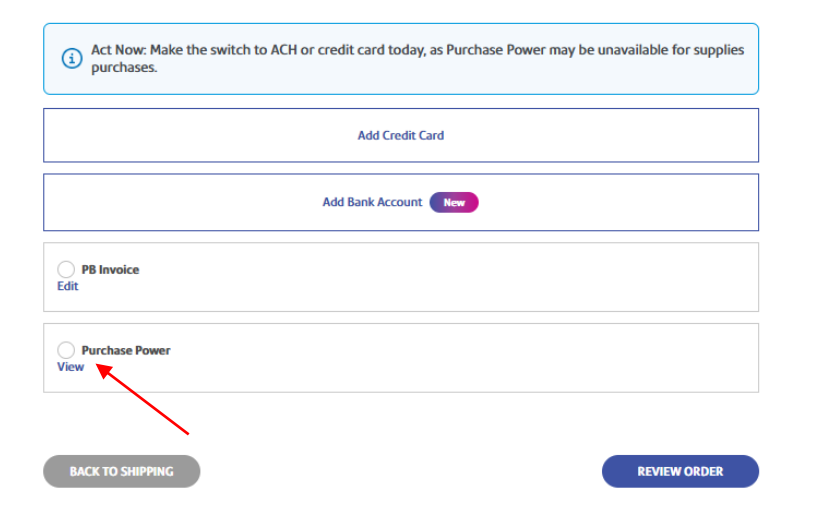

#### Review Your Order

#### Account Summary

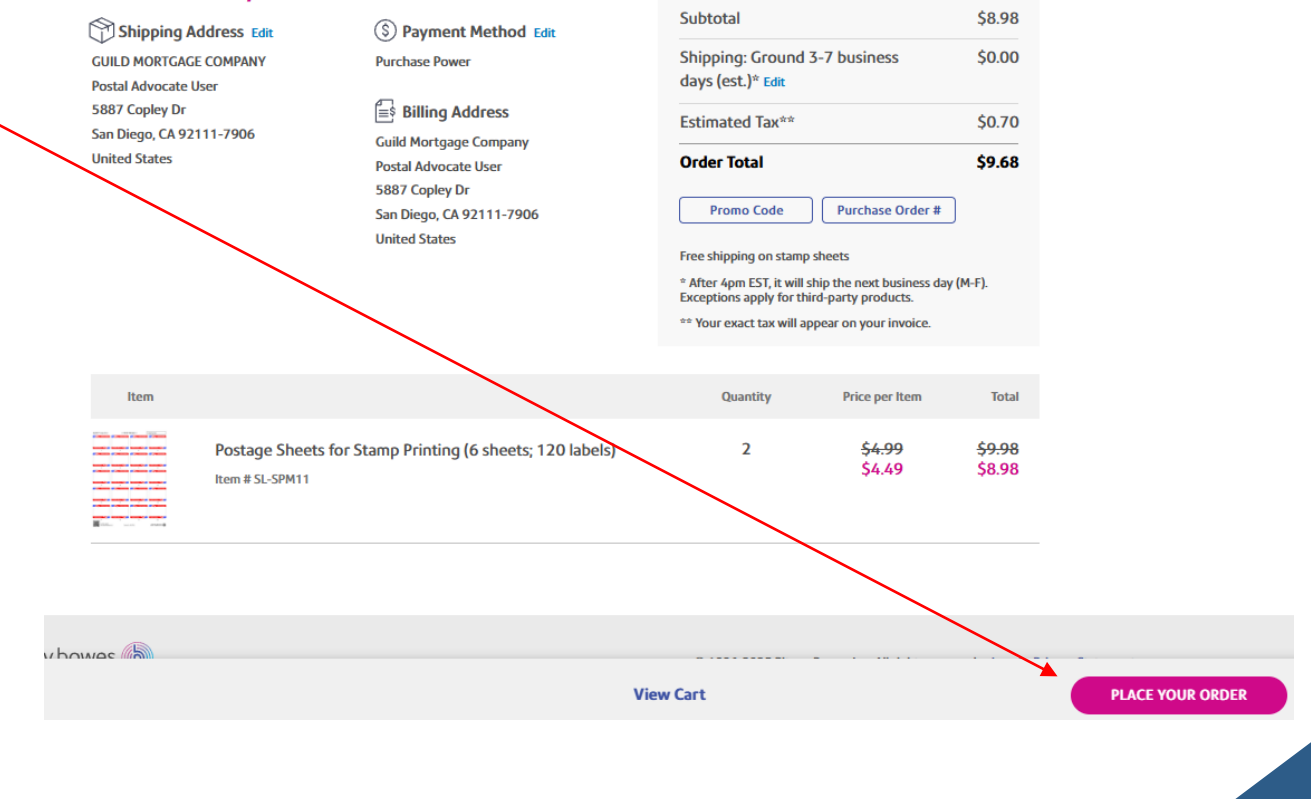

Order Summary